## How Do I Review Compensation History?

### Navigation

- 1. Log into OneUSG HCM.
- If the Manager Self Service page is not displayed, click on the blue NavBar and select Manager Self Service from the drop down listing.
- 3. On the Manager Self Service page, click the My Team tile.

#### Select a Team to View (For Managers with Multiple Teams)

4. The My Team page displays team information related to your "default" manager position. If you have multiple teams assigned to you and desire to view a different team, click the Job field and select the appropriate job title from the listing. NOTE: In this context, your "default" manager position is based on an alphabetical sort (A to Z) of all job titles assigned to you.

#### Select a Team Member to View

- On the My Team page > Summary tab, review the team listing and identify an employee for review.
- 6. Click the Action icon associated with the team member.

# 0

- 7. Click **Compensation** in the listing.
- 8. Click View Compensation History in the listing.

#### Review the Compensation Transaction(s)

- 9. On the **Compensation History** page, review the team member's listing of the compensation-related transactions.
- 10. Click a date in the **Date of Change** column to view additional transaction details.
- 11. Click the Return button to close the Award Details page.

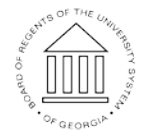

©2016 University System of Georgia. All Rights Reserved

UNIVERSITY SYSTEM OF GEORGIA 12. Then, click the < My Team button on the NavBar to select another employee for review.

#### Complete the Task/Sign Out of Application

13. If finished working in the system, sign out of the application by clicking the **Action List** icon on the **NavBar**.

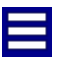

14. Click the Sign Out option in the listing.

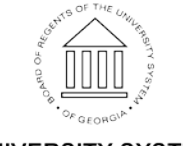